## 卒業式 AR フォト 利用マニュアル

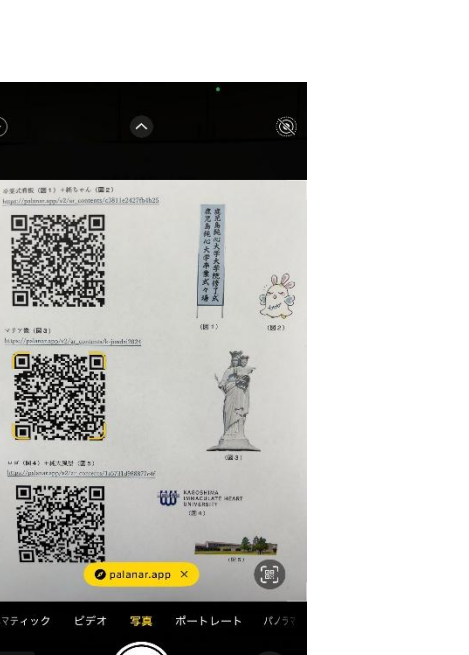

① QR コードをスマートフォンのカメラで読み取る、

もしくはスマートフォンから URL にアクセスします。

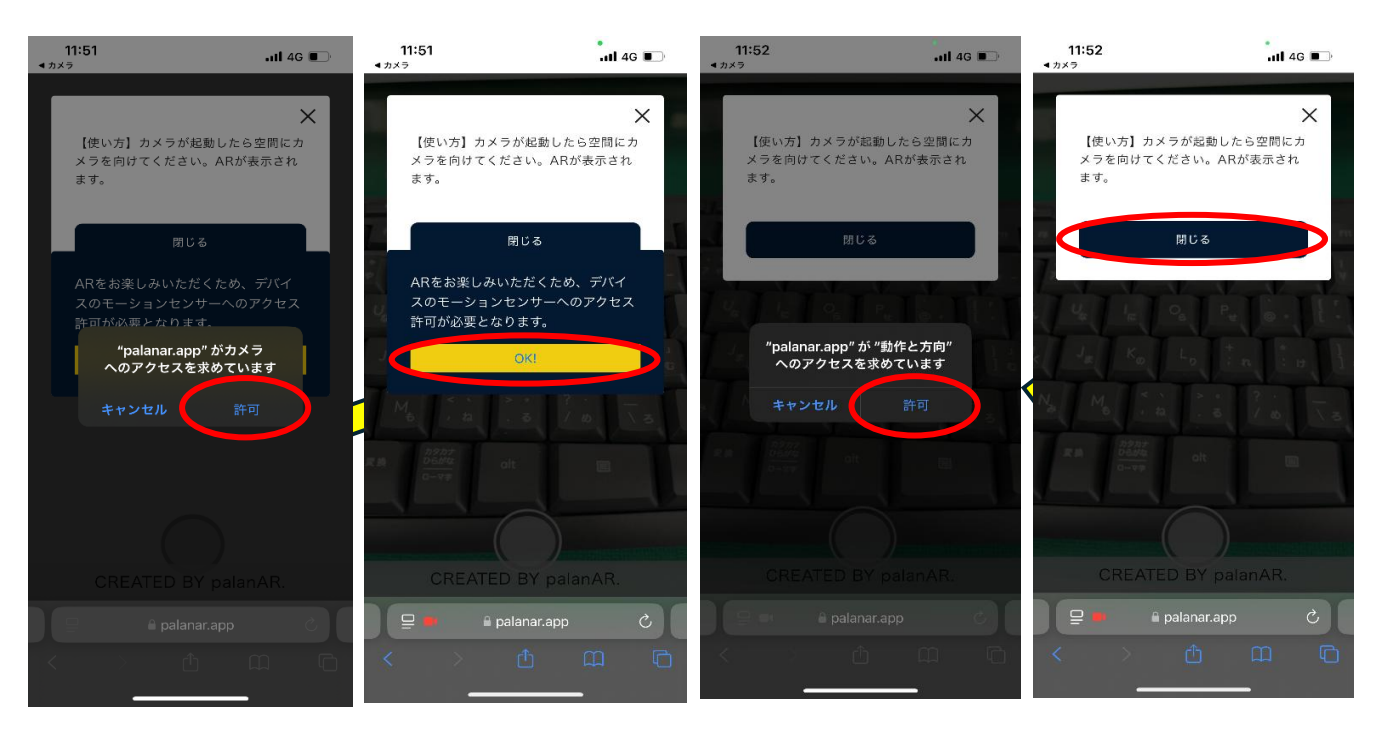

② 図の手順にて「カメラへのアクセス許可」→「デバイスモーションセンサーへのアクセス許可」
→「"動作と方向"へのアクセス許可」→「(使い方)閉じるをクリック」

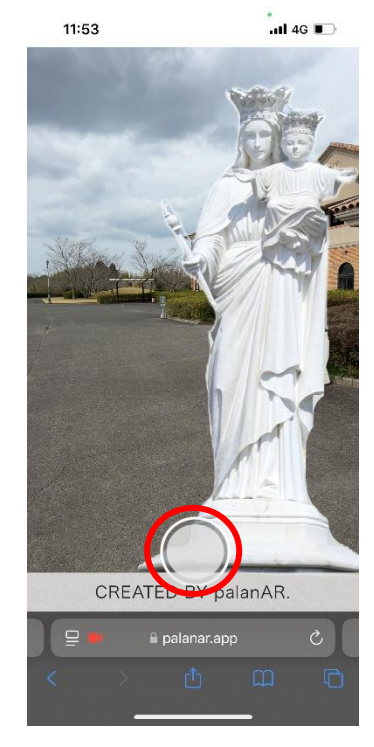

③ 撮影したい場所にカメラを
向けて,「撮影ボタン」を押す。
(AR 画像は移動可能)

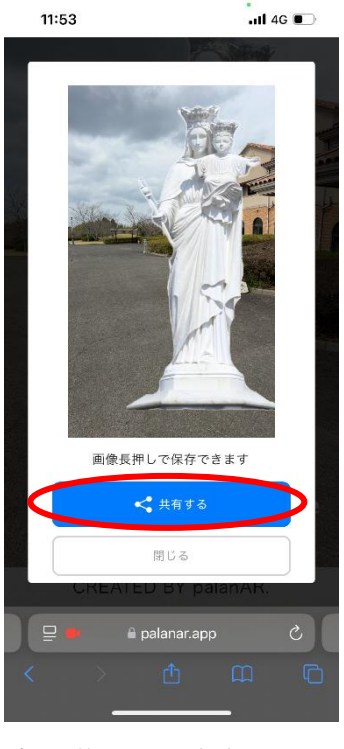

④ 撮影後,上記画面が現れたら
「共有する」をクリックし,
保存先を選択する。

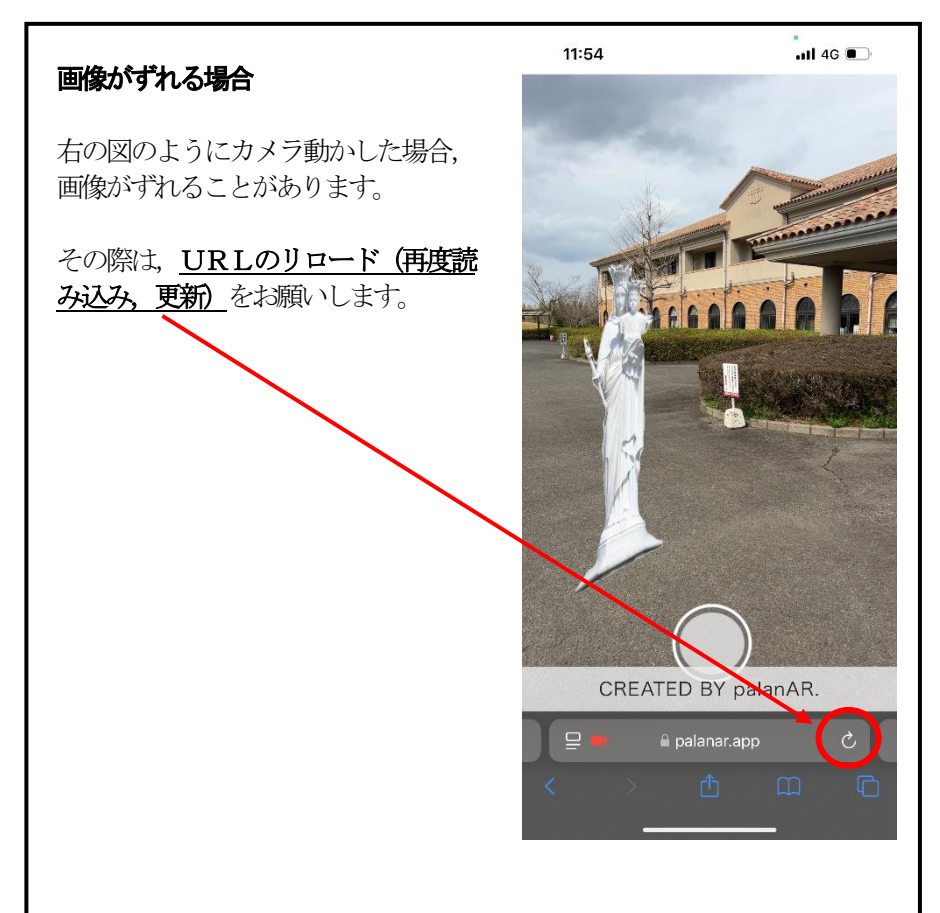